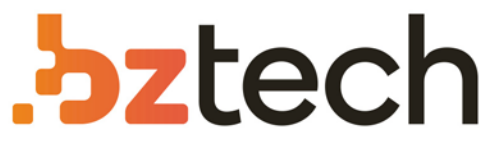

Maior portal de Automação Comercial do Brasil! Encontre o que sua empresa precisa com preços especiais, atendimento especializado, entrega rápida e pagamento facilitado.

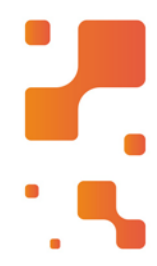

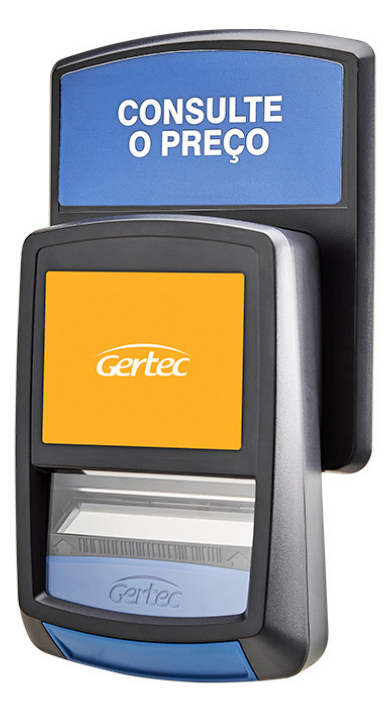

## Terminal de Consulta Gertec G2 E

O terminal de consulta Busca Preço Gertec G2E foi projetado para oferecer praticidade e facilidade para o consumidor. Compacto, se adapta facilmente em qualquer espaço e com maior praticidade na hora de instalação e configuração, seja usando aplicativo no Android ou via Web.

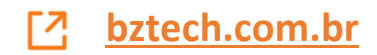

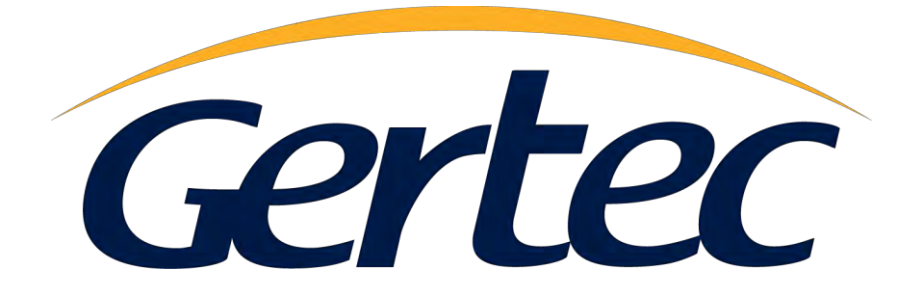

# Manual do Usuário

Busca Preço G2E

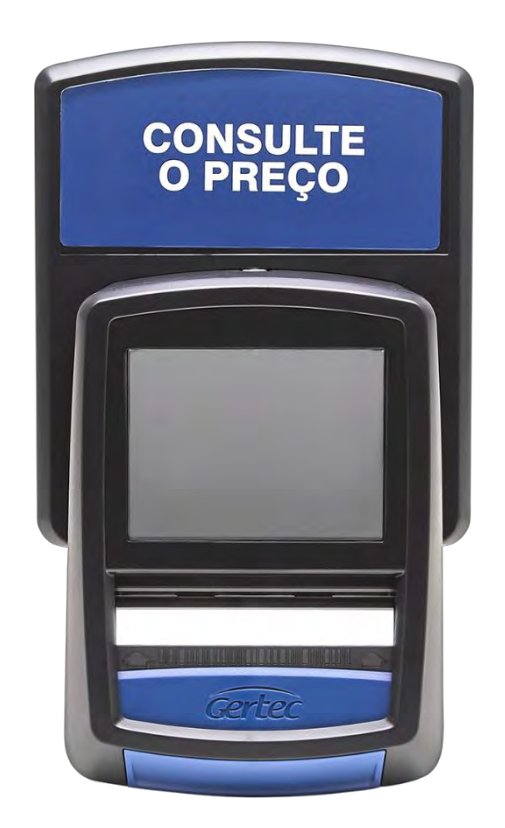

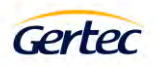

### Sumário

| Introdução                                                   | 3  |
|--------------------------------------------------------------|----|
| Conhecendo o Busca preço G2E                                 | 3  |
| Instalação                                                   | 4  |
| Configuração do terminal                                     | 4  |
| Configurando pelo aplicativo                                 | 4  |
| Baixando o aplicativo                                        | 4  |
| Conectando ao terminal                                       | 4  |
| Configurando o terminal                                      | 5  |
| Configurando remotamente                                     | 10 |
| Reiniciando configurações                                    | 12 |
| Aplicativo Verificador de Preços do Terminal Busca Preço G2E | 12 |
| Especificações                                               | 13 |
| Configuração padrão de fábrica de leitura de códigos         | 14 |
| Informações de contato com a GERTEC                          | 14 |

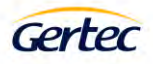

#### Introdução

O Terminal de Consultas Busca Preço G2E é um moderno verificador de preços. Ele foi desenvolvido com o objetivo de oferecer um excelente desempenho a um custo baixo. Ele oferece grande facilidade de instalação sem exigir do instalador muitos conhecimentos técnicos. Possui baixo consumo de energia e grande eficiência.

Utiliza protocolo de comunicação aberto, baseado no protocolo TCP/IP, permite fácil adaptação em qualquer sistema operacional que dê suporte à rede.

O Busca Preço G2E lê o código de barras do produto através de seu scanner e envia essa informação através de uma das interfaces de rede usando o protocolo TCP/IP, a um programa servidor. O servidor consulta o banco de dados e retorna ao terminal, o nome e o preço do produto consultado ou a informação de produto não encontrado. O Busca Preço G2E apresenta essas informações em seu display. O Protocolo do Terminal de Consultas Gertec da camada aplicação é aberto e é fácil de ser usado por desenvolvedores de programas.

Desenvolvido pela Gertec Telecomunicações, com tecnologia nacional, o terminal de consultas Busca Preço G2E permite fácil atualização de seu firmware, além de prover um "kit de desenvolvimento de software" (SDK) para aplicações personalizadas.

Enfim, o terminal de consultas Busca Preço G2E da Gertec foi feito para ser simples, eficiente e competitivo, trazendo facilidades para usuários, desenvolvedores e instaladores.

#### Conhecendo o Busca preço G2E

A seguir, serão apresentadas fotos do terminal. Na vista frontal temos o Display colorido de 3,2 polegadas e o scanner. Na vista inferior, encontra-se o conector de rede Ethernet, o botão liga/desliga e conector da fonte de alimentação e na vista traseira encontram-se os furos de encaixo do suporte de fixação.

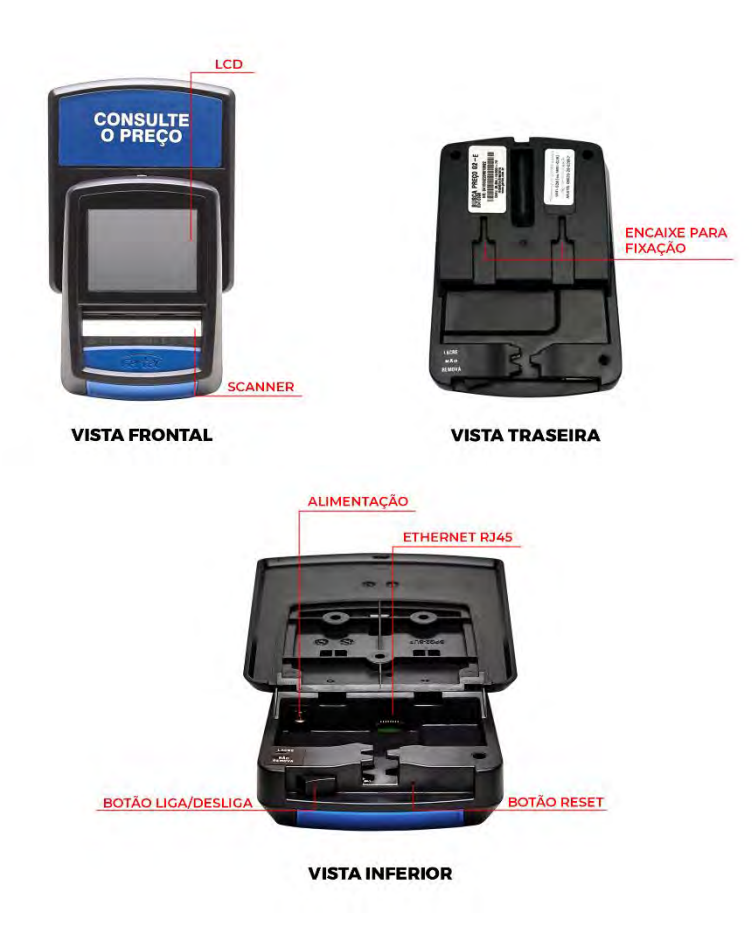

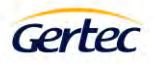

#### Instalação

O terminal deve ser instalado em uma parede ou plataforma vertical através de seus furos de fixação, localizados no gabinete traseiro. Próximo ao local de instalação deve haver uma tomada AC e um ponto de rede Ethernet ou WI-FI.

- Conecte o cabo de rede com conector RJ45.
- Ligue a fonte na tomada AC e conecte o plug da fonte no terminal.
- Instale no local usando os furos de fixação.
- O scanner deverá ligar e emitir um som. O display irá mostrar pontos da esquerda para direita.

#### Configuração do terminal

O terminal de consultas Busca Preço G2E pode ser configurado de duas formas, pelo aplicativo utilizando um smartphone Android, ou remotamente utilizando um navegador de internet.

#### Configurando pelo aplicativo

Antes de iniciarmos a configuração do terminal será necessário efetuar o download do aplicativo "Gertec – Terminal de Consulta Config".

#### Baixando o aplicativo

Para efetuar o download vamos abrir o aplicativo Play Store em seu smartphone, efetuar a busca por "Gertec – Terminal de Consulta Config" e instalar a aplicação. https://play.google.com/store/apps/developer?id=Gertec

#### Conectando ao terminal

Para efetuar a conexão com o terminal de consulta Busca Preço G2E verificar se o Bluetooth está ativo e abrir o aplicativo "Gertec – Terminal de Consulta Config". **Obs.:** Para conseguir se conectar ao terminal de consulta Busca Preço G2E, o terminal tem que estar na tela de com a mensagem "CONECTANDO AO SERVIDOR". Caso o terminal esteja conectado ao servidor para ativar o Bluetooth do terminal segurar o botão reset por 2 segundos. (<u>Conhecendo o Busca Preço G2E</u>)

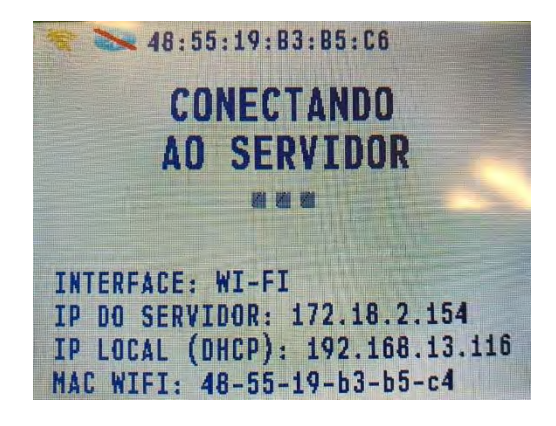

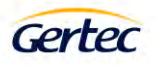

#### Configurando o terminal

Com o aplicativo aberto vamos na opção adicionar terminais

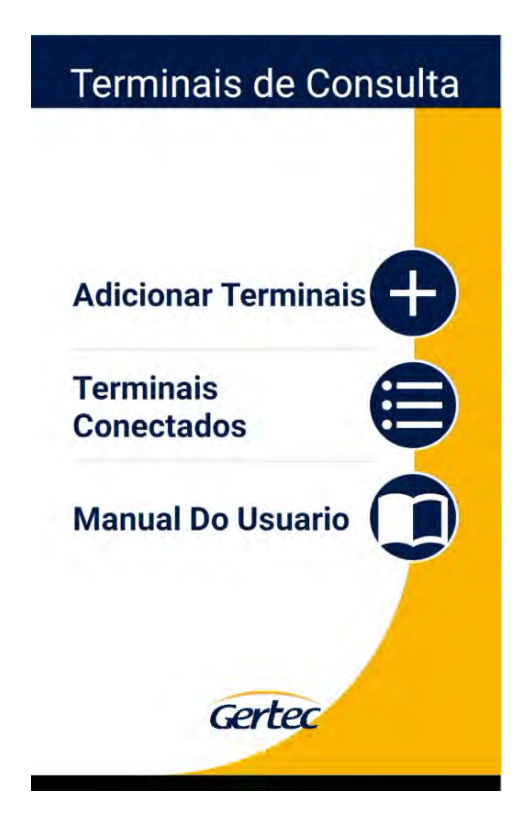

Selecionaremos o terminal que desejamos configurar

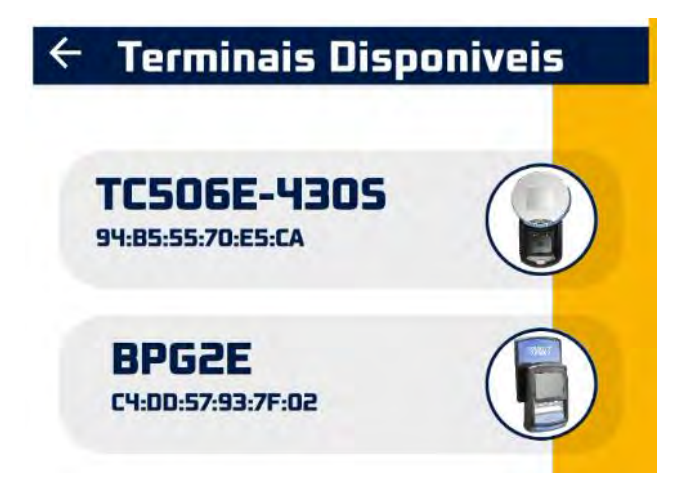

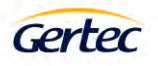

Ao se conectar ao terminal será solicitado uma senha. Senha padrão é "admin"

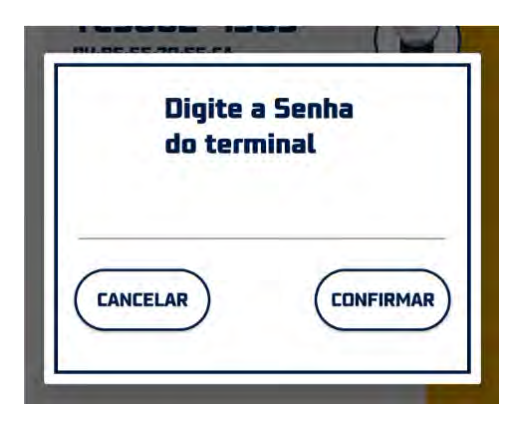

Após digitar a senha apertar em confirmar para entrar nas configurações do terminal.

| ÷      | Configurações |
|--------|---------------|
| Idior  | ma            |
|        | 🔘 Inglês      |
|        | 🧿 Português   |
|        | 🚫 Espanhol    |
| Áudi   | o ———         |
|        | 1.0           |
| Disp   | lay ———       |
| Brilho |               |
|        | 90            |
| Men    | sagens        |
| Linha  | PASSE UM      |
|        |               |

Na tela de configurações teremos as opções de configuração:

Idioma - Podendo selecionar entre Inglês, Português ou Espanhol.

| Idioma — |            |
|----------|------------|
|          | O Inglês   |
|          | Ortuguês   |
|          | 🔘 Espanhol |
|          |            |

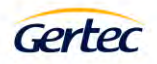

Áudio – Caixa de seleção para habilitar ou desabilitar o áudio do terminal.

| Áudio - | <br> |
|---------|------|
|         |      |

Display – Alteração do brilho.

| Display — |    |
|-----------|----|
| Brilho    |    |
|           | 90 |

Mensagens – Definir as mensagens que ficarão passando no terminal enquanto não for efetuada consulta de preço. Configuração de tempo de exibição das mensagens em segundos e habilitar ou desabilitar o logo da Gertec.

| Mensagens –     |             |
|-----------------|-------------|
| Linha 1         | PASSE UM    |
| Linha 2         | PRODUTO     |
| Linha 3         | BUSCA PREÇO |
| Linha 4         | G2 E        |
| T. Exibição (s) | 3           |
| Logo Gertec     | Sim         |

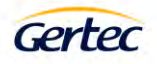

Rede – Configuração de rede do terminal.

Pode ser selecionado o tipo de conexão: Ethernet ou WIFI, configuração do IP do servidor de consulta e IP do terminal caso deseje configurar um IP fixo desmarcando a opção de IP dinâmico. Seleção do tipo de protocolo que será utilizado na comunicação do terminal com o servidor.

| Rede                                                                  |                                                                                             |
|-----------------------------------------------------------------------|---------------------------------------------------------------------------------------------|
| 0.000                                                                 | Ethernet                                                                                    |
| Interface                                                             | O WIFI                                                                                      |
| IP Servidor                                                           | 172.18.2.154                                                                                |
| IP Terminal                                                           | 172.18.2.201                                                                                |
| Máscara                                                               | 255.255.255.0                                                                               |
| Gateway                                                               | 192.168.0.17                                                                                |
| HTTP GET                                                              |                                                                                             |
| Porta Servidor                                                        | 6500                                                                                        |
| Nome Terminal                                                         | BUSCA PRECO G2E                                                                             |
|                                                                       | O Busca Preço                                                                               |
| Protocolo                                                             | BPG2/TC506                                                                                  |
|                                                                       | O HTTP                                                                                      |
| IP Dinâmico                                                           |                                                                                             |
| MAC Ethernet                                                          | 00-00-00-00-02-00                                                                           |
| MAC WIFI                                                              | 48-55-19-b3-b5-c4                                                                           |
| Nome Terminal<br>Protocolo<br>IP Dinâmico<br>MAC Ethernet<br>MAC WIFI | BUSCA PRECO G2<br>Busca Preço<br>BPG2/TC506<br>HTTP<br>00-00-00-00-02-0<br>48-55-19-b3-b5-0 |

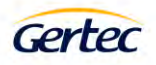

Rede – Configuração WIFI.

| WIFI ——   |                                                |
|-----------|------------------------------------------------|
| SSID      | Gertec Lab                                     |
| Senha     |                                                |
| Segurança | Open -                                         |
| Formato   | <ul> <li>ASCII</li> <li>HEXADECIMAL</li> </ul> |
| Tamanho   | <ul> <li>64 Bits</li> <li>128 Bits</li> </ul>  |

Login – Alteração da senha de acesso ao terminal

| Login ———      |  |  |  |  |
|----------------|--|--|--|--|
| Senha Atual    |  |  |  |  |
| Nova Senha     |  |  |  |  |
| Confirma Senha |  |  |  |  |

Salvar Configurações - Salva ou descarta as alterações efetuadas

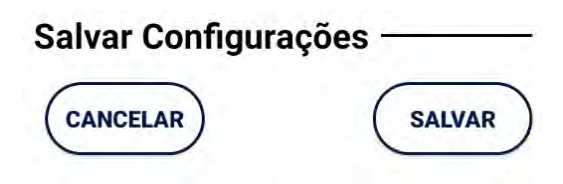

Restaurar configurações - Restaura o terminal para as configurações de fábrica

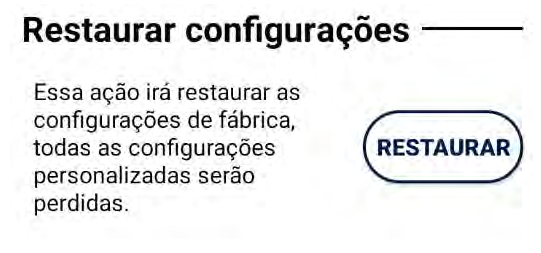

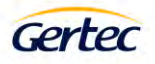

#### Configurando remotamente

Para configurar remotamente o terminal, você deve inicializar um navegador de internet e digitar o endereço IP do terminal. Para ter acesso à configuração, é preciso digitar o nome do usuário e a senha, por padrão de fábrica, o nome do usuário é "admin" e a senha é "admin". A senha pode ser alterada clicando em senha.

| 3 192.168.15.6                                                                                                    | ×                                     | +     |                |           |                                                                                      |                      |                 |
|----------------------------------------------------------------------------------------------------|---------------------------------------|-------|----------------|-----------|--------------------------------------------------------------------------------------|----------------------|-----------------|
| ← → C ① 1                                                                                                    | 92.168.15.6                           |       |                |           |                                                                                      |                      |                 |
|                                                                                                    |                                       |       |                |           | Fazer login<br>http://192.168.15.6<br>Sua conexão a este<br>Nome de usuário<br>Senha | e site não é particu | lar<br>Cancelar |
| Principal<br>Restaurar Configurações                                                                                                    | Idioma<br>Salvar e Sair               | Audio | Display        | Mensagens | Rede                                                                                 | Wifi                 | Senha           |
| Arsão do Firmware: 4.2.0 S<br>Arsão do Bortloader: 4.1.2<br>AC Ethernet: 00-1d-55-2e-72-6<br>AC Etheroth 48:55:19-B3-B7:<br>AAC Wift: 48-55:19-B3-B7-a0<br>Wift RSSI: -51 | <b>E</b><br>8<br>A2                   |       |                |           |                                                                                      |                      |                 |
| Principal<br>Restaurar Configurações                                                                                                    | Idioma<br>Salvar e Sair               | Audio | <u>Display</u> | Mensagens | Rede                                                                                 | Wifi                 | Senha           |
| Idioma<br>OInglės<br>Portuguės<br>OEspanhol<br>OK                                                                                                    |                                       |       |                |           |                                                                                      |                      |                 |
| Principal<br>Restaurar Configurações                                                                                                    | <u>Idioma</u><br>Salvar e Sair        | Audio | Display        | Mensagens | Rede                                                                                 | <u>Wifi</u>          | Senha           |
| Desabilitado     Habilitado     OK                                                                                                    |                                       |       |                |           |                                                                                      |                      |                 |
| Principal<br>Restaurar Configurações                                                                                                    | Idioma<br>Salvar o Sair               | Audio | Display,       | Mensagens | Rede                                                                                 | Wifi                 | Senha           |
| Ajustes do Display —                                                                                                    |                                       |       |                | 100       |                                                                                      |                      |                 |
| ОК                                                                                                    |                                       |       |                |           |                                                                                      |                      |                 |
| Principal<br>Restaurar Configurações                                                                                                    | <u>Idioma</u><br><u>Salvar e Sair</u> | Audio | Display        | Mensagens | Rede                                                                                 | Wifi                 | Senha           |
| Mensagens<br>Linha i: PASSE UM<br>Linha 2: PRODUTO<br>Linha 3: BUSCA PRE<br>Linha 4: 62 E<br>Tempo de Exibição: 5                                                         | co                                    |       |                |           |                                                                                      |                      |                 |
| Logo Gertec<br>©Sim<br>ONão                                                                                                    |                                       |       |                |           |                                                                                      |                      |                 |
| ОК                                                                                                    |                                       |       |                |           |                                                                                      |                      |                 |

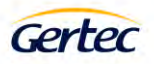

|                                                                                                    | and the second second                                                                                                    |                                                                                                    |                                                                                                    |                                                           |                      |              |                                                                  |
|----------------------------------------------------------------------------------------------------|----------------------------------------------------------------------------------------------------|----------------------------------------------------------------------------------------------------|----------------------------------------------------------------------------------------------------|-----------------------------------------------------------|----------------------|--------------|------------------------------------------------------------------|
| estaurar Configurações                                                                                                    | Salvar e Sair                                                                                                    |                                                                                                    |                                                                                                    |                                                           |                      |              |                                                                  |
| terface                                                                                                    | _                                                                                                    |                                                                                                    |                                                                                                    |                                                           |                      |              |                                                                  |
| DEthemet                                                                                                    |                                                                                                    |                                                                                                    |                                                                                                    |                                                           |                      |              |                                                                  |
| Wifi                                                                                                    |                                                                                                    |                                                                                                    |                                                                                                    |                                                           |                      |              |                                                                  |
| de                                                                                                    |                                                                                                    |                                                                                                    |                                                                                                    |                                                           |                      |              |                                                                  |
| mo it land                                                                                                    |                                                                                                    |                                                                                                    |                                                                                                    |                                                           |                      |              |                                                                  |
| IP Servidor, 192.10                                                                                                    | 8.0.17                                                                                                    |                                                                                                    |                                                                                                    |                                                           |                      |              |                                                                  |
| IP Cliente: 192.16                                                                                                    | 8.15.6                                                                                                    | 4                                                                                                    |                                                                                                    |                                                           |                      |              |                                                                  |
| Mascara de Rede: 255.25                                                                                                    | 5.255.0                                                                                                    |                                                                                                    |                                                                                                    |                                                           |                      |              |                                                                  |
| Gateway; 192.16                                                                                                    | 8.0.17                                                                                                    |                                                                                                    |                                                                                                    |                                                           |                      |              |                                                                  |
| HTTP Get                                                                                                    |                                                                                                    |                                                                                                    |                                                                                                    |                                                           |                      |              |                                                                  |
| Porta: 6500                                                                                                    |                                                                                                    |                                                                                                    |                                                                                                    |                                                           |                      |              |                                                                  |
| Nome do Terminal: BUSCA                                                                                                    | PRECO GZE                                                                                                    |                                                                                                    |                                                                                                    |                                                           |                      |              |                                                                  |
| lentificação                                                                                                    |                                                                                                    |                                                                                                    |                                                                                                    |                                                           |                      |              |                                                                  |
| OBusca Preco                                                                                                    |                                                                                                    |                                                                                                    |                                                                                                    |                                                           |                      |              |                                                                  |
| Busca Preço G2 E                                                                                                    |                                                                                                    |                                                                                                    |                                                                                                    |                                                           |                      |              |                                                                  |
| OHTTP                                                                                                    |                                                                                                    |                                                                                                    |                                                                                                    |                                                           |                      |              |                                                                  |
| Dinâmico                                                                                                    |                                                                                                    |                                                                                                    |                                                                                                    |                                                           |                      |              |                                                                  |
| Sim                                                                                                    |                                                                                                    |                                                                                                    |                                                                                                    |                                                           |                      |              |                                                                  |
| DNão                                                                                                    |                                                                                                    |                                                                                                    |                                                                                                    |                                                           |                      |              |                                                                  |
| 0%                                                                                                    |                                                                                                    |                                                                                                    |                                                                                                    |                                                           |                      |              |                                                                  |
| UN                                                                                                    |                                                                                                    |                                                                                                    |                                                                                                    |                                                           |                      |              |                                                                  |
| Principal                                                                                                    | Idioma                                                                                                    | Audio                                                                                                    | Display                                                                                                    | Mensagens                                                 | Rede                 | Wifi         | Senha                                                            |
| estaurar Configurações                                                                                                    | Salvar e Sair                                                                                                    |                                                                                                    |                                                                                                    |                                                           |                      | -            |                                                                  |
|                                                                                                    |                                                                                                    |                                                                                                    |                                                                                                    |                                                           |                      |              |                                                                  |
| aformações do Wifi                                                                                                    |                                                                                                    |                                                                                                    |                                                                                                    |                                                           |                      |              |                                                                  |
| SSID: VIVOFI                                                                                                    | BRA-AP164                                                                                                    |                                                                                                    |                                                                                                    |                                                           |                      |              |                                                                  |
| Chave: man                                                                                                    | •                                                                                                    | Exibir Senha 🗇                                                                                                    |                                                                                                    |                                                           |                      |              |                                                                  |
| Cuave.                                                                                                    |                                                                                                    |                                                                                                    |                                                                                                    |                                                           |                      |              |                                                                  |
| OK                                                                                                    |                                                                                                    |                                                                                                    |                                                                                                    |                                                           |                      |              |                                                                  |
| OK                                                                                                    |                                                                                                    |                                                                                                    |                                                                                                    |                                                           |                      |              |                                                                  |
| OK                                                                                                    | Idioma                                                                                                    | Audio                                                                                                    | Display                                                                                                    | Mensagens                                                 | Rede                 | Wifi         | Senha                                                            |
| OK<br>Principal<br>estaurar Configurações                                                                                                    | Idioma<br>Salvar e Sair                                                                                                    | Audio                                                                                                    | Display                                                                                                    | Mensagens                                                 | Rede                 | Wifi         | Senha                                                            |
| OK<br>Principal<br>estaurar Configurações                                                                                                    | <u>Idioma</u><br>Salvar e Sair                                                                                                    | Audio                                                                                                    | Display.                                                                                                    | Mensagens                                                 | Rede                 | Wiff         | Senha                                                            |
| OK<br>Principal<br>estaurar Configurações                                                                                                    | <u>Idioma</u><br>Salvar e Sair                                                                                                    | Δυσίο                                                                                                    | Display                                                                                                    | Mensagens                                                 | Rede                 | Wifi         | Senha                                                            |
| OK<br>Prinsipal<br>estaurar Configurações<br>Iterar Senha<br>Senha atual:                                                                                                    | <u>Idioma</u><br>Salvar e Sair                                                                                                    | Audio<br>Exibir Senha 🗆                                                                                                    | Display                                                                                                    | Menzagenz                                                 | Rede                 | Wifi         | Senha                                                            |
| OK Prinsipal estaurar Configurações Iterar Senha Senha atual: Nova senha:                                                                                                    | <u>Idioma</u><br>Salvat e Sair                                                                                                    | <u>Андіо</u><br>Exibir Senha 🗆<br>Exibir Senha 💷                                                                                                    | Digilay                                                                                                    | Maniagens                                                 | Rede                 | Wifi         | Senha                                                            |
| Carte Carte                                                                                                    | <u>Idioma</u><br>Salvat e Sair                                                                                                    | Audio<br>Exibir Senha 🗇<br>Exibir Senha 🗇                                                                                                    | Display                                                                                                    | Manassana                                                 | Rede                 | Wifi         | Senha                                                            |
| Curve<br>OK<br>Prinsipal<br>estaurar Ceofigurações<br>Iterar Seuha<br>Senha atual:<br>Nova senha<br>Confirma senha:                                                                                                    | Idioma<br>Salvar e Sair                                                                                                    | Audio<br>Exibir Senlar<br>Exibir Senlar<br>Exibir Senlar<br>Exibir Senlar                                                                                                    | Display                                                                                                    | Mensagens                                                 | Kode                 | Wifi         | Sanha                                                            |
| Control Control Contro                                                                                                    | Idioma<br>Salvar e Sair                                                                                                    | Audio<br>Exibir Senha<br>Exibir Senha<br>Exibir Senha                                                                                                    | Display                                                                                                    | Menzagens                                                 | <u>Kede</u>          | Wifi         | Sentra                                                           |
| Carre Carre Configurações                                                                                                    | Idiona<br>Salvar e Sair                                                                                                    | Audio<br>Exibir Senha<br>Exibir Senha<br>Exibir Senha                                                                                                    | Display                                                                                                    | Mentagene                                                 | Kede                 | Wifi         | Senha<br>× - C                                                   |
| Carter<br>Carter<br>Prinsipal<br>Letatura: Configurações<br>Uterar Senha<br>Senha atual:<br>Nova senha:<br>Confirma senha:<br>OK<br>OK<br>OK                                                                                                    | Idiona<br>Salva: e Sair<br>X +                                                                                                    | Audio<br>Exibir Senha<br>Exibir Senha<br>Exibir Senha                                                                                                    | Display                                                                                                    | Manaspans                                                 | Kede                 | Wifi         | <u>Senha</u>                                                     |
| Carte                                                                                                    | Idioma<br>Salvar e Sair<br>X +<br>192.168.15.6/sertha                                                                                                    | Audio<br>Exibir Senha<br>Exibir Senha<br>Exibir Senha                                                                                                    | Display                                                                                                    | Menzagens                                                 | Rede                 | WE           | Sentina<br>× - C<br>B the D                                      |
| Carte<br>Carte<br>Prinsinal<br>estaurar Configurações<br>Iterar Senha<br>Senha atual:<br>Nova senha:<br>Confirma senha:<br>Confirma senha:                              | Ldisma<br>Salvar e Sair<br>X +<br>> 192168.15.6/sertiu<br>Idioma                                                                                                    | Audio                                                                                                    | Display<br>192.168.15.6 diz                                                                                 | Mensagens                                                 | <u>Rede</u><br>Reds  | Wifi         | Sentina<br>Sentina<br>Sentina<br>Sentina                         |
| Canter<br>Canter<br>Prinsipal<br>estamar Configuracions<br>Iterar Senha<br>Senha atual:<br>Nova senha<br>Confirma senha:<br>OK<br>OK<br>OK<br>OK<br>Principal<br>Restaurar Costificuracions                                                                                                    | Ldisma<br>Salvar e Shir<br>X +<br>b 192.168.15.6/sertha<br>Salvar e Shir                                                                                                    | Audio                                                                                                    | Display<br>192.168.15.6 diz<br>Deseja restawar as configuaç                                                 | Montagens                                                 | Kode<br>Rede         | Wifi         | Sentin<br>V - C<br>Lé 🛧 🗖<br>Sentin                              |
| Canter<br>Prinsinal<br>estaurar Configuracios<br>Iterar Senha<br>Senha atual:<br>Nova senha<br>Confirma senha:<br>OK<br>OK<br>OK<br>Prinsinal<br>Confirmacios<br>Senter<br>Prinsinal<br>Kentaurar Configuracios<br>Senter<br>Prinsinal<br>Kentaurar Configuracios                                                                                                    | Idioma<br>Salvar e Sair<br>× +<br>> 192168.15.6/serha<br>Idioma<br>Salvar e Sair                                                                                                    | Audio                                                                                                    | Displax<br>192.168.15.6 diz<br>Deseja restaurar as configuraç                                               | Mensagens<br>;oes de fábrica?<br>OK: Canc                 | Kode<br>Rode         | Wifi         | Sentin<br>· - (<br>@ * 0<br>Sentin                               |
| Canter<br>Canter<br>Prinsinal<br>estaurar Configurasões<br>Iterar Senha<br>Senha atual:<br>Nova senha<br>Confirma senha:<br>Confirma senha:<br>Confirma senha:<br>Confirma senha:<br>Confirma senha:<br>Confirma senha<br>Senha atual:<br>Senha atual:<br>Senha atual:<br>Senha atual:<br>Senha senha<br>Senha atual:<br>Senha atual:<br>Confirma senha<br>Senha senha<br>Senha atual:<br>Confirma senha<br>Senha atual:<br>Confirma senha<br>Senha atual:<br>Confirma senha<br>Senha atual:<br>Confirma senha<br>Senha atual:<br>Confirma senha<br>Senha senha<br>Senha atual:<br>Confirma senha<br>Senha atual:<br>Confirma senha<br>Senha atual:<br>Confirma senha<br>Senha atual:<br>Confirma senha<br>Senha atual:<br>Confirma senha<br>Senha atual:<br>Confirma senha<br>Senha atual:<br>Confirma senha<br>Senha atual:<br>Confirma senha<br>Senha atual:<br>Confirma senha<br>Senha atual:<br>Confirma senha<br>Senha senha<br>Confirma senha<br>Senha senha<br>Confirma senha<br>Senha senha<br>Confirma senha<br>Senha senha<br>Confirma senha<br>Senha senha<br>Confirma senha<br>Senha senha<br>Confirma senha<br>Senha senha<br>Confirma senha<br>Senha senha<br>Confirma senha<br>Senha senha<br>Confirma senha<br>Senha senha<br>Confirma senha<br>Senha senha<br>Confirma senha<br>Confirma senha<br>Co | Ldioma<br>Salvar e Shir<br>X +<br>D 192168.15.6/cordu<br>Idioma<br>Salvar e Shir                                                                                                    | Audio                                                                                                    | Display<br>192.168.15.6 diz<br>Deseja restaurar as configuraç                                               | Mentagene<br>;oes de lábrica?<br>DK Canc                  | Rede                 | Wife         | Sentia                                                           |
| Carrere<br>Carrere<br>Prinsipal<br>estaurar: Configurações<br>Iterar Senha<br>Senha atual:<br>Nova senha:<br>Confirma senha;<br>Confirma senha;<br>Confirma senh                           | Idiama<br>Salvar e Sair<br>X +<br>192168.15.6/arrhu<br>Idiama<br>Salvar e Sair                                                                                                    | Audio Exibir Senha Exibir Senha Exibir Senha Exibir Senha Exibir Senha                                                                                                    | Dasplay<br>192.168.15.6 diz<br>Deseja restawar as configuraç                                                | Mensagens<br>;oes de fábrica?                             | Rede<br>Rede         | Wifi         | Sentia<br>× - (<br>@ \$ 0<br>Sentia                              |
| Confree Configurações  Iterar Senha Senha atual: Nova senha: Confirma senha: Confirma senha: C                                                                                                    | Láisma<br>Salvar e Sair<br>× +<br>b) 192.168.15.6/sertha<br>Idiona<br>Salvar e Sair                                                                                                    | Audio Exibir Senha  Exibir Senha  Exibir  Exibir  Exib | Daplay<br>192.168.15.6 diz<br>Deseja restaurar as configuraç                                                | Mennagrense<br>;ces de tábrica?                           | Rede<br>Rede         | Wifi<br>Wifi | Senha<br>V — C<br>A R I<br>Senha                                 |
| Confirma senha: Confirma senha: Confirma senha                                                                                                    | Ldioma<br>Salvar e Shir<br>X +<br>192.168.15.6fortha<br>Salvar e Sair                                                                                                    | Audio Exibir Senha  Exibir Senha  Exibir  Exibir Senha  Exibir  Exibir  Ex | Display<br>192.168.15.6 diz<br>Deseja restaurar as configuraç                                               | Mennagene<br>;0es de fábrica?<br>Ok Canc                  | Kode<br>Rede         | Wifi         | Sentia<br>× - C<br>Lé 🛧 🖬<br>Sentia                              |
| Confirma senha<br>Confirma senha:<br>Confirma senha:<br>Confirma senha:<br>Confirma senha:<br>Confirma senha:<br>Confirma senha:<br>Confirma senha:<br>Senha amal:<br>Nova senha:<br>Confirma senha:<br>Confirma senha:<br>Confirma senha:<br>Confirma senha:                                                                                                    | Idioma<br>Salvar.e. Star<br>X +<br>D 192.168.15.6/sorthu<br>Idioma<br>Salvar.e. Sair                                                                                                    | Audio Exibir Senha  Exibir Senha  Audio Exibir Senha  Exibir Senha  Exibir Senha  Exibir Senha  Exibir Senha  Exibir Senha                                                                                                    | Displax<br>192.168.15.6 di2<br>Deseja restaurar as configuraç                                               | Mensagens                                                 | Kode<br>Rede         | Wifi         | Senha<br>$\diamond$ — C<br>$e^2 \Rightarrow$ []<br>Senha         |
| Canter Configurações  Principal estaurar Configurações  Iterar Senha atual: Senha atual: Confirma senha: Confirma senha: Confirma senha: Confirma senha: Senha atual: Nova senha: Confirma senha: Confirma sen                                                                                                    | Idiona<br>Salvar e Shir<br>X +<br>> 192168.15.6/torrhu<br>Idiona<br>Salvar e Sair                                                                                                    | Audio         Exibir Senha         Exibir Senha         Exibir Senha         Exibir Senha         Exibir Senha         Exibir Senha         Exibir Senha         Exibir Senha                                                                                                    | Display<br>192.168.15.6 di2<br>Deseja resta <i>uar as</i> configuraç                                        | Mensagens<br>;oes de fabrica?<br>OK Canc                  | Rede<br>Rede         | Wife         | Sentia                                                           |
| Carrey Carrey Ca                                                                                                    | Láisma<br>Salvarce Sair<br>× +<br>> 192168.15.6/serviu<br>Idioma<br>Salvarce Sair                                                                                                    | Audio Exibir Senha  Exibir Senha  Exibir Sen | Dzsplay<br>192.168.15.6 diz<br>Deseja resta <i>unar as</i> configuraç                                       | toes de fibrica?                                          | Rede<br>Rede         | Wife<br>Wife | Sentia<br>× - C<br>B th D<br>Sentia<br>× - C                     |
| Confirma senha:<br>Confirma senha:<br>Confir                             | Láisma       Salvar & Sair       Salvar & Sair       ×       Horna       Salvar e Sair       Adioma       Salvar e Sair       ×       +       >       >       >       >       >       >       > | Audio Exibir Senha  Exibir Senha  Exibir Sen | Display<br>192.168.15.6 diz<br>Deseja restaurar as configuraç                                               | , <u>Mennapens</u><br>; oes de lábrica?<br><b>DK</b> Canc | Rede<br>Bede         | Wifi<br>Wifi | Sentus<br>V — C<br>E A I<br>Sentus<br>V — C<br>E A I<br>Sentus   |
| Carree<br>Carree<br>Prinsipal<br>Letamar Configurações<br>Jurear Senha -<br>Senha atual:<br>Nova senha<br>Confirma senha:<br>Corfirma senha:<br>Corfirma senha:<br>Confirma senha:<br>Confirma senha:                            | Ldisma<br>Salvar e Shir<br>× +<br>b 192.168.15.6/sertha<br>Salvar e Shir<br>× +                                                                                                    | Audio Exibir Senha   Exibir Senha    | Display<br>192.168.15.6 diz<br>Deseja restaurar as configuraç<br>192.168.15.6 diz                           | Mennagene<br>;0es de fábrica?<br>OK Canc                  | Kode<br>Rede         | Wifi<br>Wifi | Sentins                                                          |
| Curre<br>Prinsipal<br>Letamar Configurações<br>Jerar Senha -<br>Senha atual:<br>Nova senha:<br>Confirma senha:<br>OK<br>P Getre<br>Principal<br>Restaurar Configurações<br>Alterar Senha<br>Senha atual:<br>Nova senha:<br>Confirma senha:<br>Confirma senha:<br>C                        | Ldioma<br>Salvar e Star<br>× +<br>b 192.168.15.6/conha<br>Salvar e Star                                                                                                    | Audio Exibir Senha  Exibir Senha  Exibir Senha  Exibir Senha  Exibir Senha  Exibir Senha  Exibir Senha  Exibir Senha  Exibir Senha                                                                                                    | Displax<br>192.168.15.6 di2<br>Deseja restaurar as configuraç<br>192.168.15.6 di2<br>Salvar e Sair?         | Mensagens<br>;oes de fábrica?<br>OK Canc                  | Rede<br>Rede<br>Rede | Wife         | Sentia<br>× - C<br>& * C<br>Sentia<br>× - C<br>& * C<br>Sentia   |
| Carter<br>Carter<br>Prinsipal<br>(estaurar Configuracios<br>Iterar Senha<br>Senha atual:<br>Nova senha:<br>Confirma senha:<br>Confirma senha:                           | Idiama       Salvar e Sair       X       +       >       192168.15.6/cm/m       Idiama       Salvar e Sair       x       +       192168.15.6/cm/m       Idiama       Salvar e Sair              | Audio Exibir Senha  Exibir Senha  Audio Exibir Senha  Exibir Senha  Exib | Display<br>192.168.15.6 diz<br>Deseja restausar as configuraç<br>192.168.15.6 diz<br>Salvar e Sair?         | Mensagens<br>;oes de fábrica?                             | Rede<br>elar         | Wifi         | Sentia<br>× - C<br>G ☆ C<br>Sentia<br>Sentia                     |
| Cantre Cantere Configurações                                                                                                    | Láisma<br>Salvar e Sair<br>× +<br>> 192168.15.6/serifu<br>Adioma<br>Salvar e Sair<br>× +<br>s +<br>s 192168.15.6/serifu                                                                         | Audio Exibir Senha  Exibir Senha  Exibir Sen | Dzsplay<br>192.168.15.6 diz<br>Deseja rest <i>aurar as</i> configuraç<br>192.168.15.6 diz<br>Salvar e Sair? | toes de fábrica?                                          | Rede<br>eter         | Wifi         | Sentus<br>× - C<br>@ \$ 0<br>Sentus<br>× - C<br>@ \$ 1<br>Sentus |
| Contres                                                                                                    | Liliona<br>Salvar e Shir<br>× +<br>b 192.168.15.6/sorthu<br>Kalona<br>Salvar e Shir<br>× +<br>c 192.168.15.6/sorthu                                                                             | Audio Exibir Senha   Exibir Senha    | Display<br>192.168.15.6 diz<br>Deseja restaurar as configuraç<br>192.168.15.6 diz<br>Salvar e Sairi         | ;0es de lábrica?<br>Oto Canc                              | Rede<br>eter         | Wifi<br>Wifi | Senha<br>C - C<br>C + C<br>Senha<br>N - C<br>C + C<br>Senha      |
| Curre Curre Curre Constraints of the Constraint Constraints of the Constraints of the Con                                                                                                    | Ldisma<br>Salvar e Shir<br>× +<br>b 192.168.15.6/cmba<br>Salvar e Shir<br>× +                                                                                                    | Audio         Exibir Senha         Exibir Senha         Exibir Senha         Exibir Senha         Exibir Senha         Exibir Senha         Exibir Senha         Exibir Senha         Exibir Senha         Exibir Senha         Exibir Senha         Exibir Senha         Exibir Senha         Exibir Senha                                                                                                    | Display<br>192.168.15.6 diz<br>Deseja restaurar as configuraç<br>192.168.15.6 diz<br>Salvar e Salr?         | Cores de fábrica?                                         | Rede<br>Rede<br>eter | WE           | Sentia<br>Contractions<br>Sentia<br>Sentia<br>Sentia<br>Sentia   |
| Currer<br>Prinsipal<br>Restaurar Configurações<br>Uterar Senha<br>Senha atual:<br>Nova senha:<br>Confirma senha:<br>OK<br>) Genec<br>→ C ▲ Não segur<br>Prinsipal<br>Restaurar Configurações<br>Alterar Senha<br>Senha atual:<br>OK<br>) Genec<br>= C ▲ Não segur<br>Principal<br>Confirma senha:<br>OK<br>) Genec<br>= C ▲ Não segur<br>Principal<br>Configurações<br>Xiterar Senha<br>Senha atual:<br>Nova senha:<br>Confirma senha                                                                                                    | Idioma       Salvar.e. Shir       ×       +       >       102.168.15.6/scorbs       Salvar.e. Shir                                                                                              | Audio         Exibir Senha         Exibir Senha                                                                                                    | Display<br>192.168.15.6 diz<br>Deseja restaurar as configuraç<br>192.168.15.6 diz<br>Sahar e Sair?          | Cors de fabrica?                                          | Rede<br>eter         | Wife<br>Wife | Sentia<br>C - C<br>C + C<br>Sentia<br>Sentia<br>Sentia           |

Tela de configuração, utilizando navegador de internet.

Pela configuração remota, você consegue configurar os parâmetros da rede, endereço do servidor, mensagens e senha. Para mais detalhes sobre cada item de configuração, vide "Configurando o terminal".

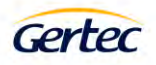

#### Reiniciando configurações

Caso você tenha modificado a senha e não se lembra mais dela ou deseja que o terminal esteja com o software que saiu de fábrica, basta desligar o equipamento e ligar pressionando o botão de reset na parte inferior do terminal.

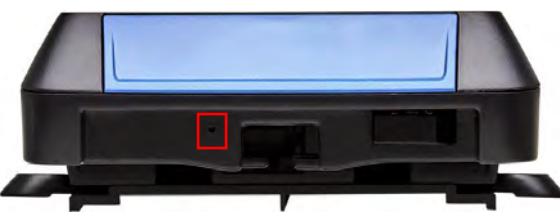

Após ligar com o botão de reset pressionado será apresentado a mensagem de que as configurações foram restauradas.

#### Aplicativo Verificador de Preços do Terminal Busca Preço G2E

O aplicativo principal do Busca Preço G2E é o verificador de preços. Ele é executado automaticamente, sem a necessidade de conectar teclado. Após sua inicialização, o terminal conectará ao servidor no endereço IP que foi previamente configurado. Após a conexão com servidor, o terminal já está pronto para realizar uma consulta de preços, ou seja, quando algum código de barras for passado no scanner, este é enviado para o servidor que deve retornar o nome e preço do produto, ou uma mensagem de produto não cadastrado. Além disso, o servidor pode alterar os diversos parâmetros de configuração do terminal, reinicia-lo e/ou enviar uma mensagem para seu display.

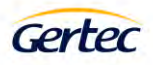

#### Especificações

| Display                 | TFT Colorido – 3,2" – 320 x 240 pixels – 256K cores                                                                                                    |
|-------------------------|----------------------------------------------------------------------------------------------------|
| Bluetooth               | Para configuração/parametrização                                                                                                    |
| RJ45                    | WLAN                                                                                                    |
| WiFi                    | IEEE 802.11 - 2,4GHz                                                                                                    |
| Leitor de códigos       | CCD 300 varreduras por segundo<br>Suporta padrão de códigos 1D                                                                                                    |
| Áudio                   | Alto falante – 1,5W                                                                                                    |
| Alimentação             | Fonte de alimentação: 100/240VAC – 50/60Hz<br>Saída: 5V/1,5A                                                                                                    |
| Dimensões               | 100mm (C) x 140mm(L) x 40mm(A)                                                                                                    |
| Peso                    | 250g                                                                                                    |
| Temperatura de operação | Temperatura de Operação: 0 °C a 50 °C<br>Humidade: 5% a 90% (sem condensação)<br>Temperatura de Armazenamento: -20 °C a 70 °C<br>Umidade de Armazenamento: 5% a 95% (sem condensação) |

A tecnologia 802.11 trabalha na mesma frequência que outros dispositivos sem fio como Bluetooth e alguns modelos de telefone sem fio. Por este motivo, pode haver interferência entre estes equipamentos em um mesmo ambiente. Para contornar este problema, tente modificar o canal de comunicação da sua rede sem fio.

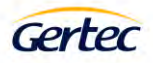

#### Configuração padrão de fábrica de leitura de códigos

|    | Padrão de código de barras    | Habilitado |
|----|-------------------------------|------------|
| 1D | CODE 128 (ANSI/AIM CODE 128)  | SIM        |
| 1D | CODE 32                       | SIM        |
| 1D | CODEBAR                       | SIM        |
| 1D | CODE 39                       | SIM        |
| 1D | CODE 93                       | SIM        |
| 1D | MSI                           | SIM        |
| 1D | Interleaved 2 of 5            | SIM        |
| 1D | Febraban (interleaved 2 of 5) | NÃO        |
| 1D | Industrial 2 of 5             | SIM        |
| 1D | GS1 Omnidirecional            | NÂO        |
| 1D | GS1 Truncated                 | NÂO        |
| 1D | GS1 Stacked                   | NÂO        |
| 1D | GS1 Stacked Omnidirecional    | NÂO        |
| 1D | GS1 Limited                   | NÂO        |
| 1D | GS1 Expended                  | NÂO        |
| 1D | GS1 Expended Stacked          | NÂO        |
| 1D | GS1 128 UCCEAN-128            | SIM        |
| 1D | UPC-E                         | SIM        |
| 1D | UPC-A (UPC-A CONV EAN 13 ON)  | SIM        |
| 1D | EAN-8 (EAN-8 ADD 5DIG )       | SIM        |
| 1D | EAN-13                        | SIM        |
| 1D | ISBN-13                       | SIM        |
| 1D | ISS Code 128                  | NÃO        |
| 1D | Postnet                       | NÃO        |
| 1D | Matrix 2 of 5                 | NÃO        |

#### Informações de contato com a GERTEC

Assistência Técnica Gertec Telefone (11) 2173-6500. Suporte Técnico Gertec Telefone (11) 2575-1000.

As especificações contidas neste documento podem ser alteradas sem aviso prévio do fabricante. As características aqui apresentadas são referências comerciais de nossos produtos, para maiores informações técnicas entre em contato.